# TWORZENIE ANIMACJI POKLATKOWEJ W GIMP

# KARTA PRACY

# 1. Przygotowanie zdjęć do animacji

- Wybierz temat animacji (np. poruszający się przedmiot, zmieniająca się mimika twarzy, rysowana animacja itp.).
- Przygotuj serię zdjęć ukazujących stopniowy ruch obiektu.
  - Zaleca się co najmniej 10-15 zdjęć, aby animacja była płynna.
  - > Zachowaj jednolite oświetlenie i tło.
  - > Zdjęcia powinny mieć identyczne wymiary.
- Utwórz w swoim folderze folder o nazwie "Zdjęcia do animacji" i w nim zapisz utworzone zdjęcia. Zmień nazwy zdjęć, aby można było łatwiej ustawić ich kolejność i nadaj im kolejne numery lub nazwy np. klatka\_01.jpg, klatka\_02.jpg...

**UWAGA!!!** Jeżeli nie masz możliwości wykonania zdjęć, wykorzystaj zdjęcia udostępnione przez nauczyciela w folderze "**seria zdjęć**".

## 2. Importowanie zdjęć do GIMP-a

- Otwórz program GIMP.
- Przejdź do Plik → Otwórz jako warstwy (Ctrl + Alt + O).
- Wybierz wszystkie zdjęcia (Ctrl + A) i kliknij Otwórz.
- Upewnij się, że każda klatka animacji znajduje się na osobnej warstwie (okno Warstwy, skrót Ctrl + L, jeśli nie jest widoczne).

#### 3. Ustawianie czasu wyświetlania klatek

- Upewnij się, że zdjęcia są ułożone w odpowiedniej kolejności pierwsza klatka powinna być na dole stosu warstw, a ostatnia na górze.
- Jeśli trzeba zmienić kolejność warstw, przeciągnij je w oknie warstw.

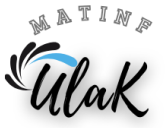

### 4. Podgląd animacji

- Przejdź do Filtry → Animacja → Odtwórz.
- W oknie podglądu użyj przycisku **Odtwórz**, aby sprawdzić animację.

#### 5. Zapisywanie pracy

Zapisz swoją pracę pod nazwą aniamcja.xcf (Plik → Zapisz). Pamiętaj o rozszerzeniu pliku.

#### 6. Eksportowanie animacji do pliku GIF

- Przejdź do Plik → Eksportuj jako (Shift + Ctrl + E).
- Wybierz format **GIF** i kliknij **Eksportuj**.
- W oknie ustawień zaznacz opcję Jest to animacja.
- Ustaw pętlę jako Powtarzanie w nieskończoność, jeśli chcesz, aby animacja się powtarzała.
- Możesz ustawić opcję Jedna klatka na warstwę.
- Ustaw czas wyświetlania pojedynczej warstwy w milisekundach np. 100 ms (100 ms oznacza 0,1 sekundy na klatkę).
- Kliknij **Wyeksportuj**.

#### 7. Sprawdzenie finalnej animacji

- 1. Otwórz zapisany plik GIF w przeglądarce internetowej lub programie do podglądu obrazów.
- 2. Jeśli animacja wymaga poprawek, wróć do GIMP-a i edytuj warstwy lub czas klatek.

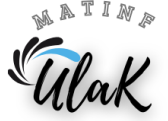

N